**Manual Prático:** 

# Como conectar-se à rede Sem Fio (Wireless) da UNISC

# Pré-Requisitos:

O Notebook deve possuir adaptador Wireless instalado (drivers) e estar funcionando no seu Sistema Operacional Windows.

Observação:

Este documento abrange somente o Sistema Operacional Microsoft Windows XP SP2. Mas não há nenhum tipo de restrição ou obrigação ao seu uso podendo ser utilizado o Sistema Operacional de sua preferência, pois os procedimentos básicos são semelhantes (DHCP); basta ter a placa de rede sem fio habilitada e conectar à rede sem fio "unisc".

A UNISC não fornece manutenção a bens de terceiros. Caso tenha problemas com programas ou com o seu equipamento, busque auxílio com a assistência técnica de sua preferência.

# Índice

| Conectar utilizando Microsot Windows XP SP2       |   |
|---------------------------------------------------|---|
| PASSO 1 - Verificando a rede                      | 1 |
| PASSO 2 - Conectando na rede                      | 2 |
| PASSO 3 – Navegando na rede                       | 4 |
| Dicas e observações importantes                   | 6 |
| Resolução de Problemas – Microsoft Windows XP SP2 | 7 |

Dúvidas, Críticas e Sugestões:

Envie um email para redes@unisc.br com o assunto "Manual Rede Sem Fio"

Conectar utilizando Microsot Windows XP SP2

Para acessar a **Conexão de rede sem fio**, clique com o botão direito do mouse sobre o ícone de conexão de rede sem fio, próximo ao relógio no canto inferior direito da tela. (conforme mostra a figura abaixo).

Selecione Exibir redes sem fio disponíveis.

OBS: Esta opção pode ser selecionada também por: Clique em Iniciar – Conectar-se – Mostrar todas as conexões

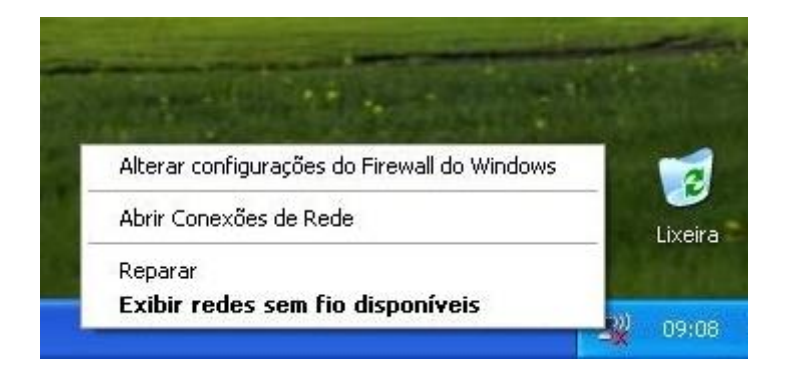

A janela Conexão de rede sem fio é exibida.

Nessa janela você poderá verificar todas as redes disponíveis, ou seja, as redes que estão ao seu alcance.

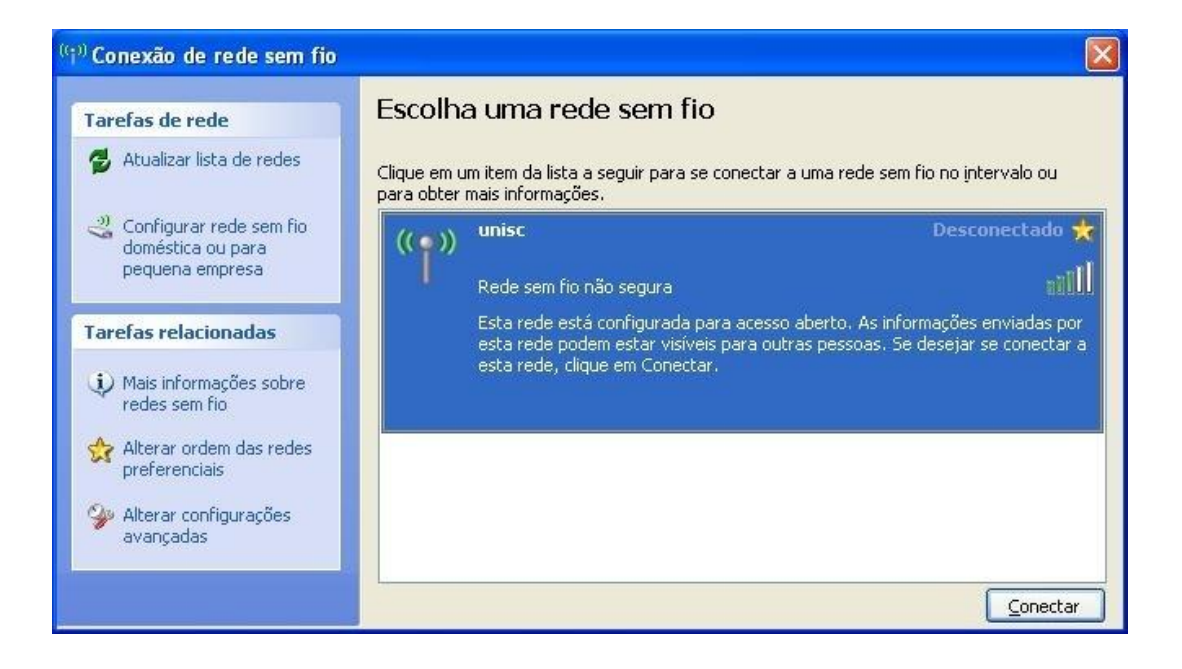

Na janela Conexão de rede sem fio aparecerá a rede sem fio unisc.

Selecione-a e clique no botão conectar.

OBS: Caso não apareça nenhuma rede disponível clique em Atualizar lista de redes.

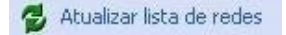

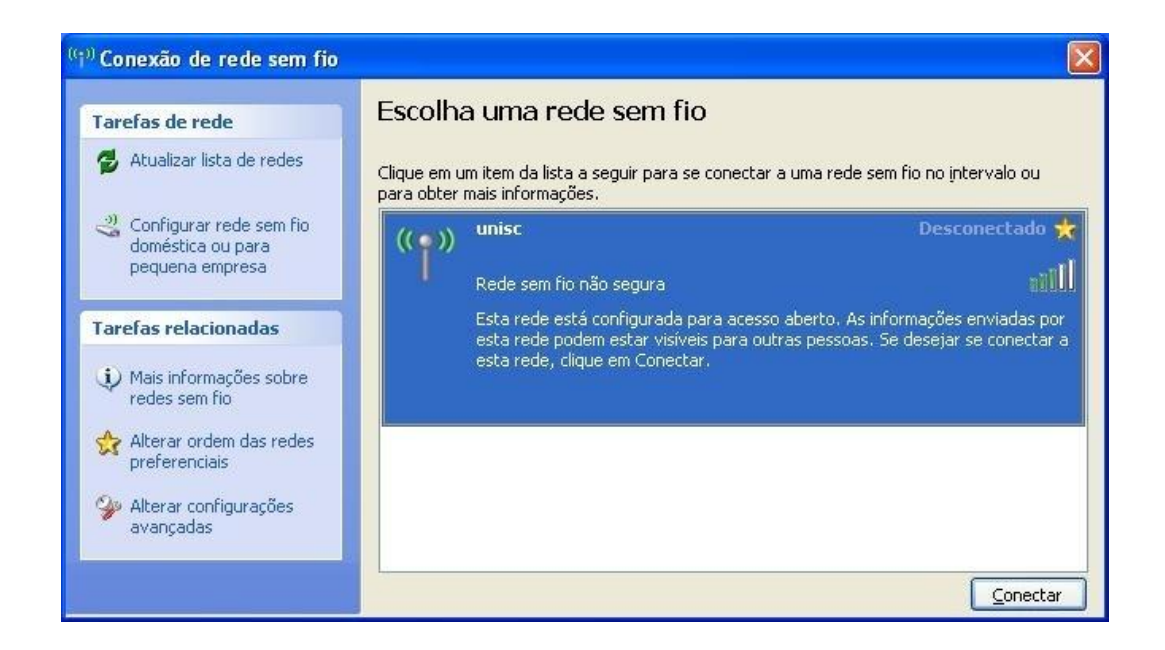

Aguarde enquanto a conexão é estabelecida.

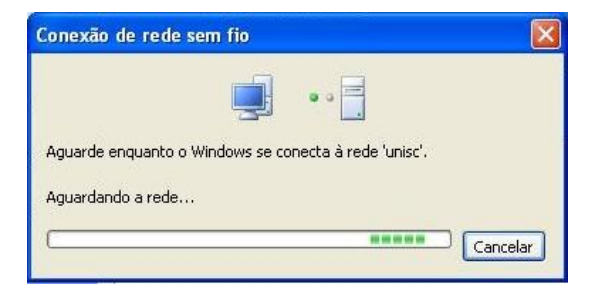

Após esse procedimento você estará conectado à rede sem fio unisc.

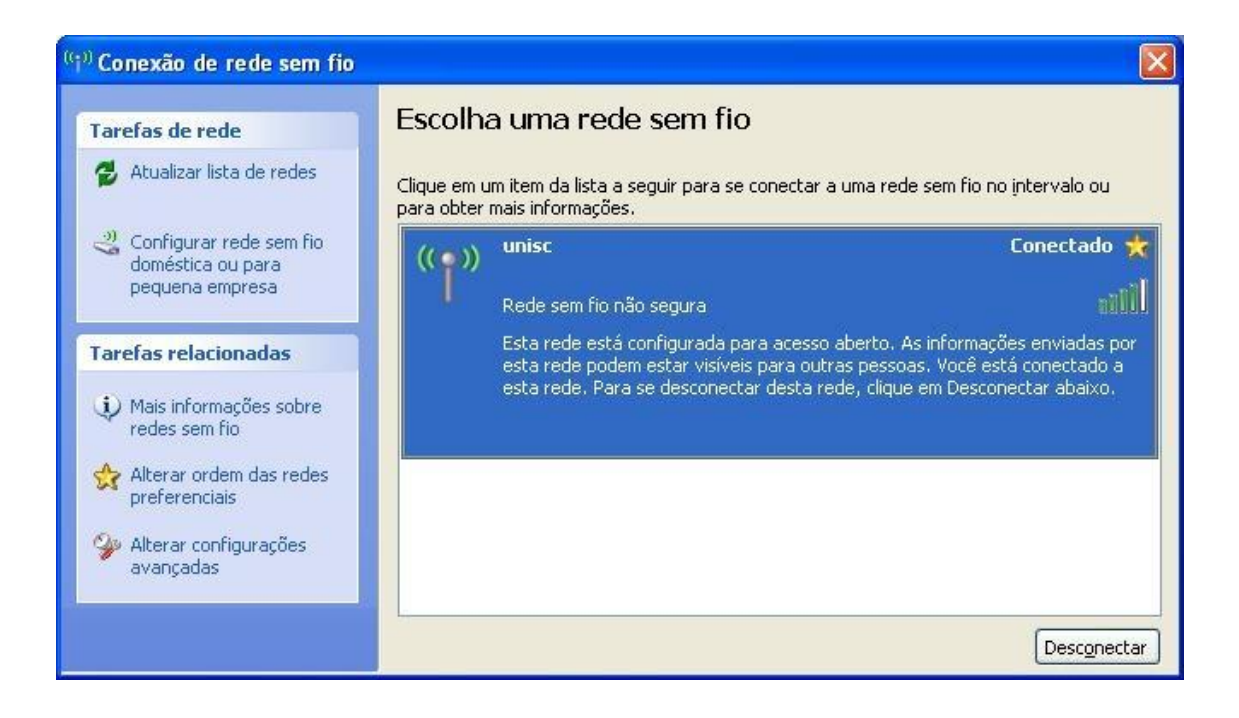

A figura abaixo mostra a atividade da conexão da rede sem fio (wireless);

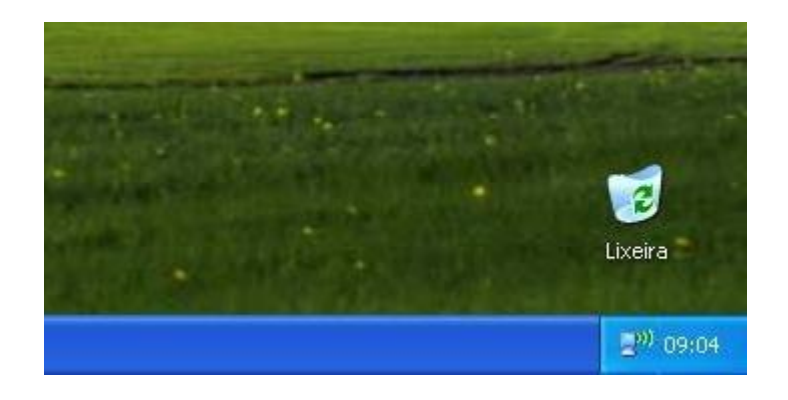

Executar o navegador (Browser) Internet Explorer, ou outro de sua preferência (Mozilla Firefox, Chrome, etc...).

Será exibida uma página para a autenticação para você informar seu usuário e sua senha (os mesmos utilizados para acessar os computadores da UNISC).

| Firefox 🗶                                                        |                                                                                                    |                                           |                                               |              |         |            | X        |
|------------------------------------------------------------------|----------------------------------------------------------------------------------------------------|-------------------------------------------|-----------------------------------------------|--------------|---------|------------|----------|
| Webportal - UNISC +                                              |                                                                                                    |                                           |                                               |              |         |            |          |
| A https://wportal.unisc.br:6082/php/uid.php?vsys=1&url=http://wv | w.google.com.br/                                                                                                    |                                           | ☆ ♥ (                                         | C 8 - Google | \$<br>1 | - <b>^</b> | <b>•</b> |
| UNISC -<br>O recurso<br>identificaç<br>Usu<br>Sen<br><u>Ma</u>   | Portal de<br>Usuá<br>que você está te<br>io. Por favor entr<br>ário: m00001<br>na: •••••••<br>Login<br>nuais e Políti | Ident<br>irio<br>entando ac<br>re com sua | ificação d<br>essar requer<br>ls credenciais. | 0            |         |            |          |

Após a autenticação, você acessará o site solicitado, entretanto, dependendo do navegador utilizado, podem ocorrer erros com endereços salvos em diversas abas. O navegador pode solicitar o acesso a todas as páginas ao mesmo tempo, sem que o usuário esteja autenticado, ocasionando a recorrência da solicitação de usuário e senha. Neste caso, basta ignorar as replicas e utilizar o botão voltar do navegador.

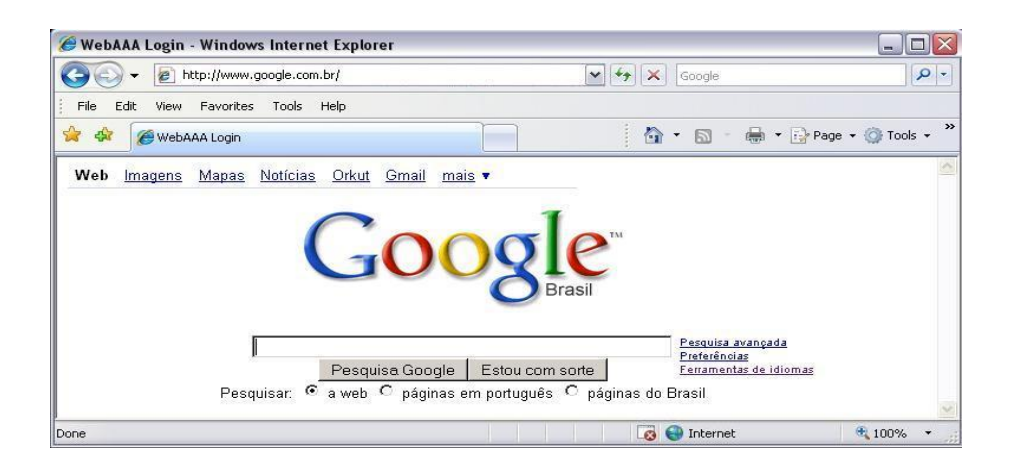

Somente depois de efetuada a autenticação os protocolos citados abaixo estarão disponíveis para acesso.

| FTP: | envio e recebimento de arquivos               |
|------|-----------------------------------------------|
| SSH: | conexão criptografada com outros computadores |

| IMAP e IMAPS: | recebimento de e-mails                      |
|---------------|---------------------------------------------|
| POP3 e POP3s: | recebimento de e-mails                      |
| SMTPS:        | envio de e-mails criptografados (porta 465) |

# Importante:

## Em hipótese alguma informe seu <u>usuário</u> e sua <u>senha</u> para outras pessoas; você pode ser responsabilizado por acessos indevidos com o seu usuário.

Para sua maior segurança, todos os dados informados na autenticação são criptografados.

Dicas e observações importantes:

A rede sem fio da UNISC protege sua conexão, evitando que outros computadores possam se comunicar com o seu. Desse modo, não é possível trocar informações entre computadores que utilizam essa rede.

A rede sem fio da UNISC não possibilita comunicação de programas p2p (ex. torrent) e outros softwares com encapsulamento de proxy. O uso destes causa bloqueio na sua navegação dentro da rede da UNISC. Portanto, se estiver enfrentando problemas dessa natureza, favor desabilitar esses serviços antes de conectar à rede sem fio da instituição.

Nas figuras abaixo há um exemplo de 3 redes disponíveis. Observe as suas particularidades.

A descrição da rede "**unisc**" aparece como "Rede sem fio não segura". A rede **unisc** é uma rede pública em que não é necessária senha para se conectar.

A rede denominada "**hpsetup**" é uma conexão Ad-Hoc. Esse tipo de rede faz com que os notebooks possam se comunicar entre si sem a necessidade de cabos. Se você se conectar a esse tipo de rede, somente a troca de dados se fará entre os notebooks, ou seja, você estará se conectando a outro notebook e não à rede wireless com acesso à internet.

A descrição da rede "LOCKED" aparece como "Rede sem fio com segurança habilitada (WPA)". A rede LOCKED é uma rede privada e somente quem possui a chave de autenticação tem acesso a ela.

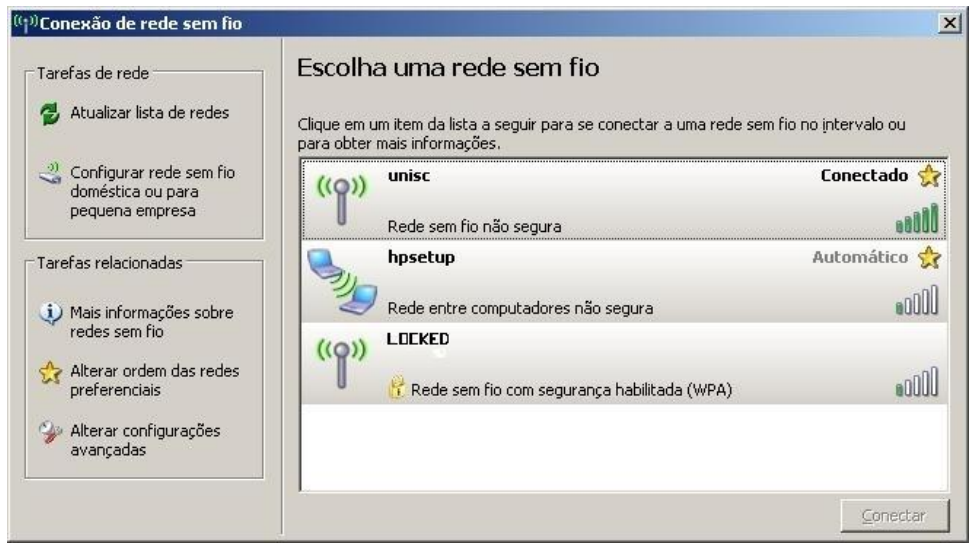

Tela no Microsoft Windows XP SP2.

## Problemas encontrados no PASSO 1

Caso você não visualize a rede sem fio unisc na janela "Conexão de rede sem fio":

verifique se o adaptador wireless está ativado fisicamente. Muitos modelos de notebooks possuem um botão ou uma tecla externa para ativar e desativar o adaptador.

verifique se o adaptador wireless está ativo no sistema operacional Windows XP.

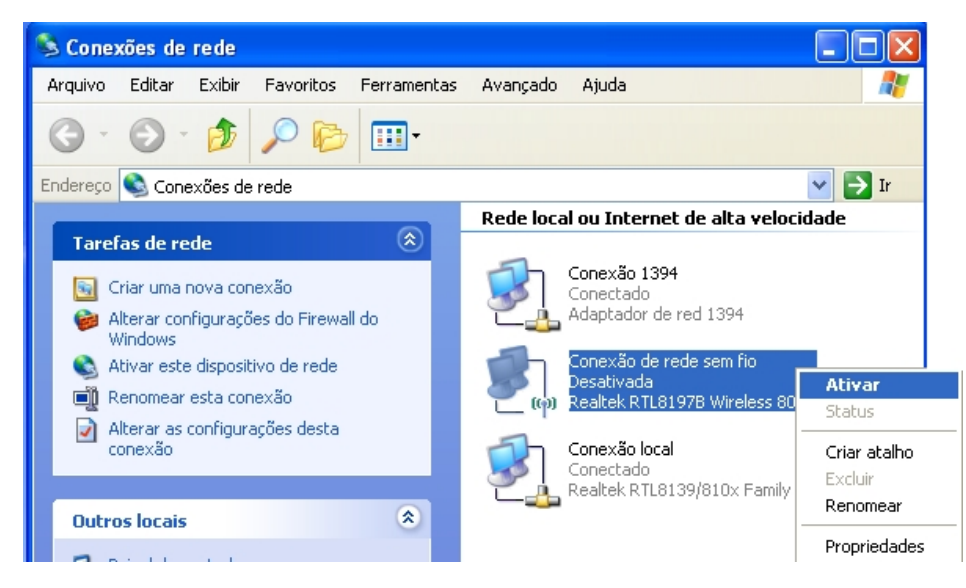

 Na janela de conexões de rede sem fio aparece uma mensagem de texto informando que o serviço está parado ou possui outro programa gerenciando a conexão.

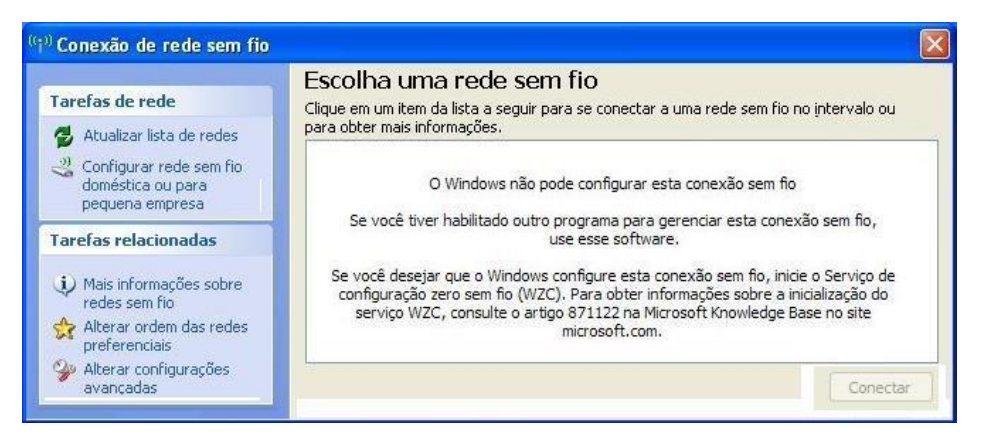

Possivelmente foi instalado um programa (software) para gerenciamento das conexões sem fio no notebook. Assim, a forma de efetuar a conexão deve ser através desse software.

Este manual abrange somente o gerenciador de rede sem fio padrão do Windows XP.

#### Problemas encontrados no PASSO 2

Caso você não consiga conectar-se à rede sem fio da UNISC:

• Verifique se o sinal não está muito fraco ou nulo.

Possivelmente a área onde você se encontra não possui cobertura do sinal.

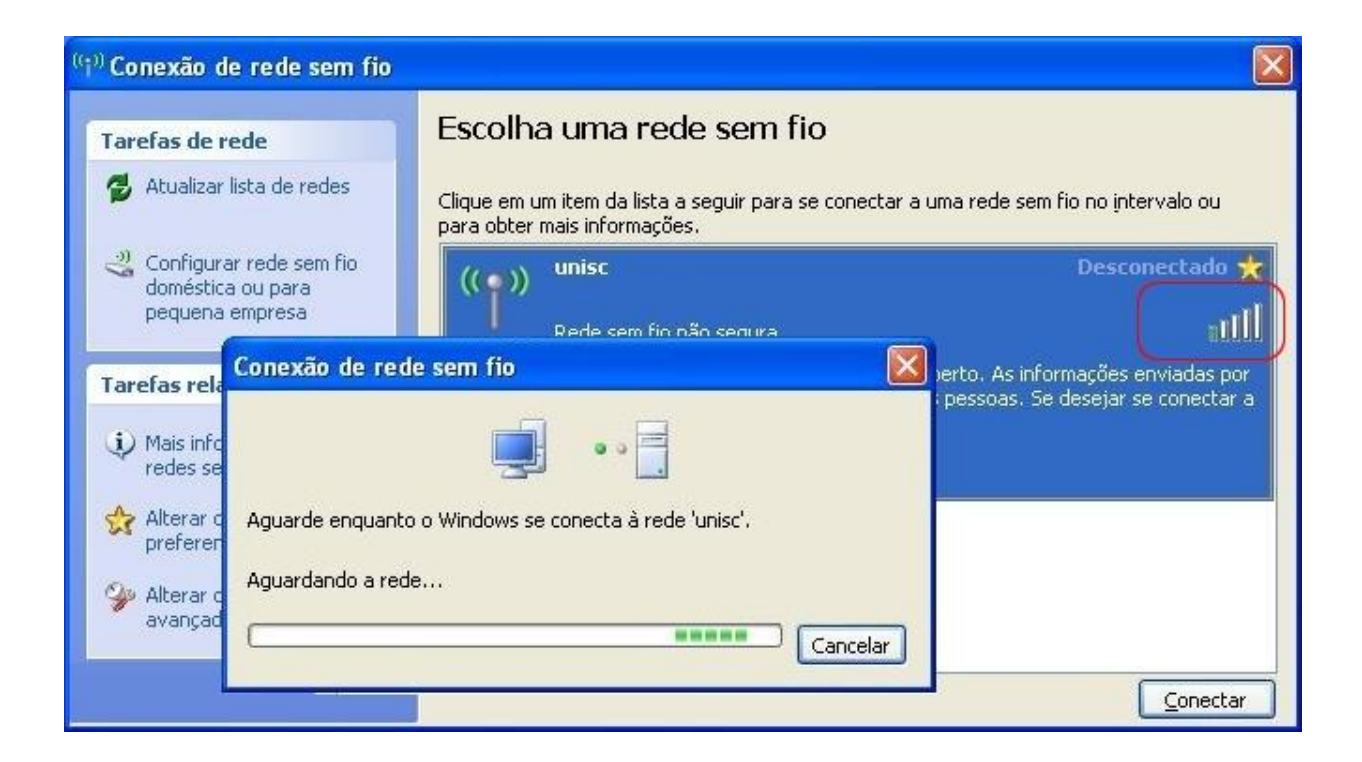

## Problemas encontrados no PASSO 3

Você encontra a rede sem fio unisc, consegue se conectar mas não navega:

• Verifique se o navegador (browser) está configurado corretamente.

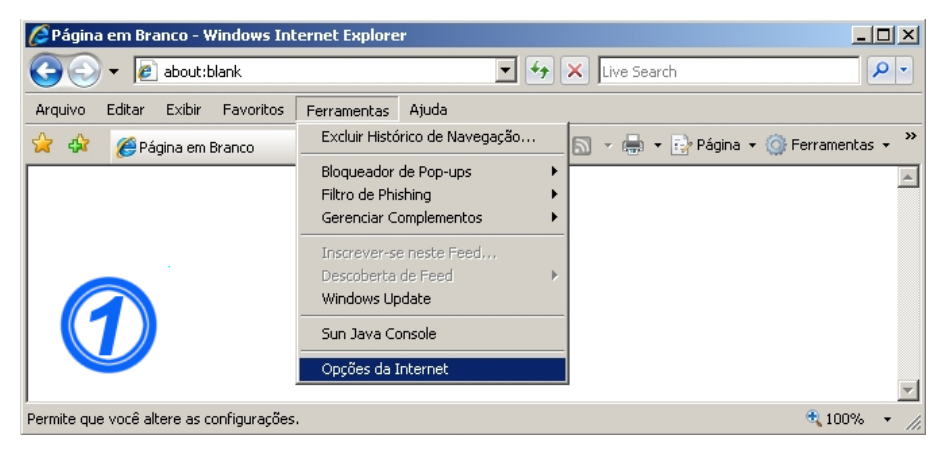

### Clique em Ferramentas, Opções da internet.

### Na aba Conexões:

Verifique se você possui conexão discada e selecione a opção Nunca discar uma conexão.

Clique em Configurações da LAN.

| Dpções da Internet                                                                                                    | <u>?×</u>                   |
|----------------------------------------------------------------------------------------------------|-----------------------------|
| Geral Segurança Privacida<br>Conexões Programas                                                                                 | ade Conteúdo  <br>Avançadas |
| Para configurar uma conexão com a Internet, clique em Configurar.                                                               | Configurar                  |
| Configurações de rede dial-up e de rede virtual priv                                                                            | ada                         |
| Trovedor                                                                                                    | Adicionar                   |
|                                                                                                    | <u>R</u> emover             |
|                                                                                                    | ⊆onfigurações               |
| Escona configurações se precisar configurar um<br>servidor proxy para uma conexão.                                              | for encontrade              |
| O Sempre discar a conexão padrão                                                                                                | orencontraua                |
| Padrão atual: Nenhuma                                                                                                    | Definir padrão              |
| Configurações da Rede Local (LAN)                                                                                               |                             |
| As configurações de rede local não se aplicam a<br>conexões dial-up. Escolha Configurações acima<br>para configurações dial-up. | Configurações da LAN        |
| ОК                                                                                                    | Cancelar Aplicar            |

A tela demonstra como devem estar ajustadas as

#### configurações da rede local.

| Configurações da Rede Local (LAN)                                                                                                    | x  |
|----------------------------------------------------------------------------------------------------|----|
| Configuração automática<br>A configuração automática poderá anular as configurações manuais.<br>Para usar as configurações manuais, desabilite a configuração<br>automática. |    |
| 🗌 🗖 Dete <u>c</u> tar automaticamente as configurações                                                                                                    | Ň. |
| 🗌 🗆 Usar script de configuração automática 🛛 🛛 🚺                                                                                                    |    |
| Endereço:                                                                                                    |    |
| Servidor proxy                                                                                                    |    |
| Lesar um servidor proxy para a rede local (estas configurações não se aplicam a conexões dial-up ou VPN).                                                                    |    |
| Endereço: Porta: A <u>v</u> ançadas                                                                                                    |    |
| Não usar proxy para endereços locais                                                                                                    |    |
| OK Cancelar                                                                                                    |    |

 verifique se a configuração TCP/IP do adaptador wireless está configurada corretamente.

Clique em Iniciar - Conectar-se - Mostrar todas as conexões

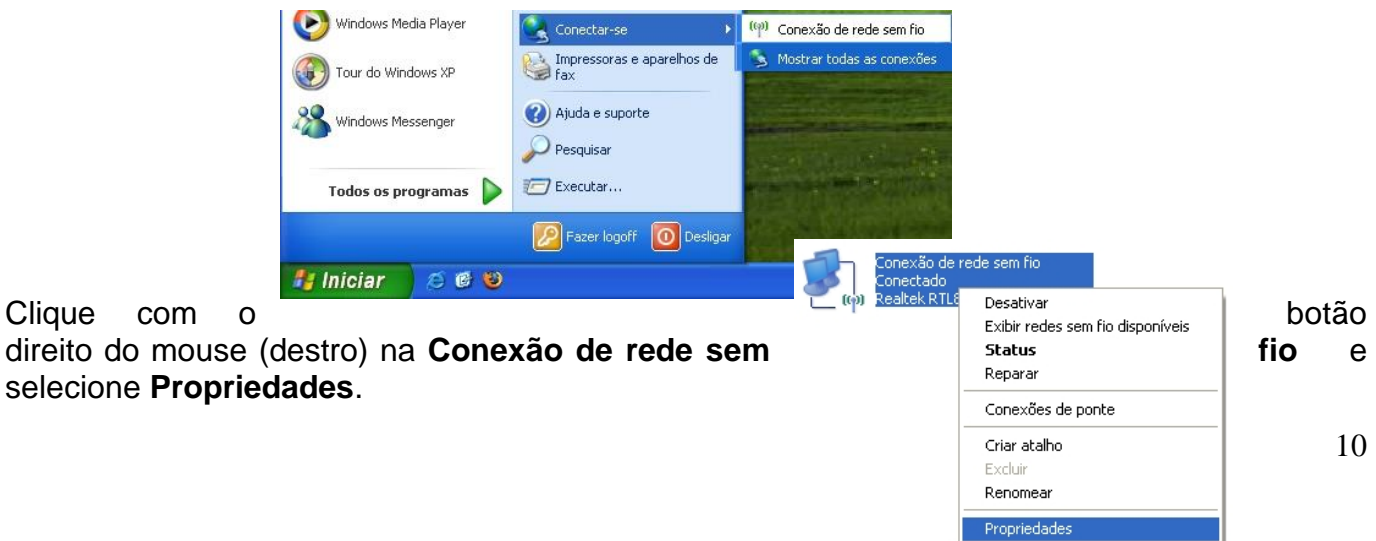

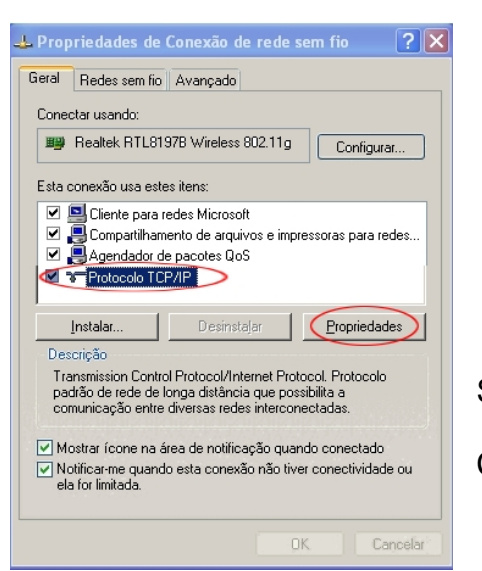

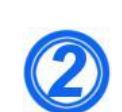

Selecione Protocolo TCP/IP

Clique em Propriedades

A tela demonstra como devem estar configuradas as **Propriedades de Protocolo TCP/IP**.

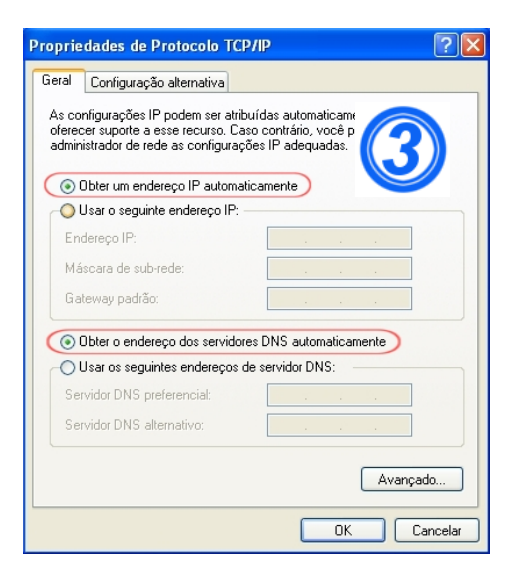

 Verifique se está utilizando algum programa de P2P (torrent) ou outros que possuam serviço de "Proxy" e desabilite antes de ingressar na rede Sem Fio da UNISC.